# Hyperflex手冊,方便管理

## 目錄

<u>簡介</u>

問:如何檢視所有SCVM狀態,而無需分別插入每個狀態? 問:我似乎無法回憶起命令,頁籤無法自動完成? 問:如何通過單個命令檢查HXDP的序列號、型號和版本? 問:不知道我的ESXi和SCVM IP是什麼? 問:我登入的SCVM啟用哪個ESXi伺服器? 問:我登入的SCVM啟用哪個ESXi伺服器? 問:我的所有SCVM、UCSM和vCenter的IP地址是什麼 問:NTP、DNS IP是什麼? 問:在升級過程中,我是否可以即時監視群集的狀態? 問題: 我知道「stcli cluster storage-summary」為我提供了群集的運行狀況,但它似乎未能返回 輸出。在按緊急按鈕或致電思科支援部門之前,是否有其他命令可以確保群集正常運行? 問:如何檢視我所在的SCVM有權訪問的磁碟? 問:生成技術支援服務(storfs-support)捆綁包後,如何從控制器VM獲得該捆綁包?

## 簡介

當您使用思科支援對Hyperflex進行故障排除時,如果需要,他們通常會要求您登入所有SCVM和/或 ESXi。

本文檔介紹思科支援人員通常會要求您安裝的工具之一,以便您更輕鬆地管理SCVM。

本文檔還介紹了在日常的Hyperflex管理中有幫助的命令。

**SCVM =** Storage Controller Virtual Machine

**問:如**何檢視所有SCVM狀態,而不必分別插入每個狀態?

#### Α.

當您對思科支援問題進行故障排除時,他們希望瞭解您環境中所有SCVM的狀態。

要簡化管理,請執行以下操作:

流視窗:

建議在所有SCVM和ESXi主機上使用MobaXtermis來協助multiexec

對於Mac:

建議使用iTerm2在所有SCVM和ESXi主機上幫助執行multiexec

SSH客戶端軟體

- MobaXterm軟體下載URL:MobaXterm<u>軟體下載</u>
- iTerm2軟體下載URL <u>iTerm2軟體下載</u>

#### MobaXTerm

1.選擇會話

2.選擇SSH,輸入當前值。對要啟動的會話數重複

3.選擇MultiExec合併會話

|   | <b>W</b>      |               |       |           |                  |       |          | Mo     | obaXterm    |           |           |        |      |       |         | - 0   | x     |       |
|---|---------------|---------------|-------|-----------|------------------|-------|----------|--------|-------------|-----------|-----------|--------|------|-------|---------|-------|-------|-------|
|   | Terminal      | Sessions      | View  | X server  | Tools            | Games | Settings | Macros | Help        | •         |           |        |      |       |         |       |       |       |
|   | 1 🌉           | *             | ٠     | **        | *                |       | <b></b>  | Ý      | 3 🗖 👥       | 4         | • • •     | ?      |      |       | 2       | X     | 0     |       |
|   | Session       | Servers       | Tools | Games     | Sessions         | View  | Split    | MultEx | ec Tunnelin | g Package | s Setting | s Help |      |       | X se    | erver | Exit  |       |
| 1 | Quick         | connect       |       |           |                  |       |          |        |             | Ses       | ion sett  | ings   |      |       |         |       |       |       |
|   | « 🖻           | User sessions | 2     |           | e                | ø     | <u>X</u> |        | V2          | 8         | •         | A.W    | •    | >     | 8       | 8     |       |       |
|   | Sessions      |               |       | SSH Te    | Inet             | Rsh   | Xdmcp    | RDP    | VNC         | FTP       | SFTP      | Serial | File | Shell | Browser | Mosh  | Aws S | 3 WSL |
|   | 2             |               | Γ     | 🗙 Basic S | SSH sett         | ings  |          |        |             |           |           |        |      |       |         |       |       |       |
|   | Remote host * |               |       |           | Specify username |       |          |        |             |           | rt 22 💽   |        |      |       |         |       |       |       |
|   | 8             |               |       |           |                  |       |          |        |             |           |           |        |      |       |         |       |       |       |

#### iTerm2

1.按一下「殼」

2.為想要的會話選擇「使用當前配置檔案進行垂直/水準拆分」

3.通過選擇廣播輸入合併會話

| 🔹 iTerm2        | Shell | Edit     | View      | Session     | Scripts   | Profiles    | Toolbelt | Windo |
|-----------------|-------|----------|-----------|-------------|-----------|-------------|----------|-------|
| • • •           | New   | Windo    | w         |             |           | жN          |          |       |
| Last login: Thu | New   | Tab      |           |             |           | ЖΤ          |          |       |
| MOHAMMHU-M-C5K4 | New   | Tab w    | ith Curr  | ent Profile |           | てひ第T        |          |       |
|                 | Dupl  | icate T  | ab        |             |           |             |          |       |
|                 | Split | Vertic   | ally with | Current P   | rofile    | жD          |          |       |
|                 | Split | Horizo   | ontally w | with Curren | t Profile | <b>企業D</b>  |          |       |
|                 | Split | Horizo   | ontally   |             |           | ገር ው ജн     |          |       |
|                 | Split | Vertic   | ally      |             |           | <b>~</b> 34 |          |       |
|                 | Save  | Selec    | ted Text  | t           |           | жs          |          |       |
|                 | Clos  | е        |           |             |           | жw          |          |       |
|                 | Clos  | e Term   | ninal Wir | ndow        |           | 企¥W         |          |       |
|                 | Clos  | e All Pa | anes in ' | Tab         |           | ₹₩W         |          |       |
|                 | Broa  | dcast    | Input     |             |           | •           |          |       |
|                 | tmux  | ¢        |           |             |           | •           |          |       |
|                 | Page  | e Setup  | o         |             |           | ΰжР         |          |       |
|                 | Print |          |           |             |           | •           |          |       |
|                 |       |          |           |             |           |             |          |       |

| Ś.              | iTerm2                                       | Shell      | Edit         | View      | Session     | Scripts   | Profile | s Toolbelt                                               | Window       | Help                   |       |  |
|-----------------|----------------------------------------------|------------|--------------|-----------|-------------|-----------|---------|----------------------------------------------------------|--------------|------------------------|-------|--|
| • •             | •                                            | New        | Windo        | w         |             |           | 3KN     | L                                                        |              |                        |       |  |
| × bas           | h                                            | New        | Tab          |           |             |           | XT      |                                                          |              |                        | =     |  |
| last l          | login: Fri<br>MHJ-M-CSK4<br>MHJ-M-CSK4       | New        | Tab w        | ith Curr  | ent Profile |           | CONT    |                                                          |              |                        |       |  |
| MOHAMM<br>hello |                                              | Dupl       | icate T      | ab        |             |           |         |                                                          |              |                        |       |  |
| NOHAM           |                                              | Split      | Vertic       | ally with | Current P   | rofile    | ×D      |                                                          |              |                        |       |  |
|                 |                                              | Split      | Horizo       | ontally w | ith Curren  | t Profile | Ω≋⊕     |                                                          |              |                        |       |  |
|                 |                                              | Split      | Horizo       | ontally   |             | 7         | H#07    |                                                          |              |                        |       |  |
|                 |                                              | Split      | Vertic       | ally      |             | 1         | V#07    |                                                          |              |                        |       |  |
| × bas           | h                                            | Save       | Selec        | ted Text  | t           |           | ¥S .    |                                                          |              |                        |       |  |
| Last l          | login: Fri<br>MHU-M-CSK4<br>sh<br>login: Fri | Class      |              |           |             |           | -       |                                                          |              |                        | 0     |  |
| HUTUPP          |                                              | Close      | e<br>a Tarra | inal Mir  | daw         |           | 0 WW    |                                                          |              |                        |       |  |
|                 |                                              | Close      | o All D      | anos in l | Tab         |           | 1 MW    |                                                          |              |                        |       |  |
|                 |                                              | CiUS       | e Aui Pa     |           |             |           | Can     |                                                          |              |                        |       |  |
|                 |                                              | Broa       | dcast        | Input     |             |           | •       | Send Input to Current Session Only \ \ \ \ \ \ \ \ \ \ \ |              |                        |       |  |
|                 |                                              | terrer     |              |           |             |           |         | ✓ Broadcast                                              | t Input to A | II Panes in All Tabs   | 0.361 |  |
| × bas           |                                              | Page Setup |              |           |             |           | -       | Broadcast Input to All Panes in Current Tab 3            |              |                        |       |  |
| lost 1          |                                              |            |              |           |             |           | û≌Ρ     | Toggle Br                                                | oadcast Inp  | out to Current Session | 1807^ |  |
| MOHAMM          | HU-M-C5K4                                    | Print      |              |           |             |           | •       | Show Bac                                                 | kground Pa   | attern Indicator       |       |  |

Α.

使用 — h字尾命令**或**-help

範例:

stcli**-h** 

用法:stcli [-h]

{關於,服務,vm,dp,快照計畫,群集,裝置,節點,磁碟,清除程式,資料儲存庫,檔 案,安全,許可證,重新平衡}

您還可以前往Web CLI並從那裡運行命令。(這裡有一些非常有用的命令,但並不像CLI那樣完全破壞)

在Web CLI中鍵入命令時,CLI會彈出一些建議

| =        | diada HyperFlex Connect |                                      |                                     |           |  |  |  |  |
|----------|-------------------------|--------------------------------------|-------------------------------------|-----------|--|--|--|--|
| B        | Dashboard               | Command                              | stcli about                         |           |  |  |  |  |
|          |                         | <ol> <li>Only direct comr</li> </ol> |                                     | HX Contre |  |  |  |  |
|          | Alarms                  |                                      | stcli about<br>stcli apoliance list |           |  |  |  |  |
| *        | Events                  | Output                               | stcli appliance discover            |           |  |  |  |  |
| 1        | Activity                |                                      | stcli cluster info                  |           |  |  |  |  |
| ANAL     | ¥7E                     |                                      | stcli cluster storage-summary       |           |  |  |  |  |
| Last.    | Performance             |                                      | stcli cluster recreate              |           |  |  |  |  |
| REAT     | E/T                     |                                      | stcli cluster version               |           |  |  |  |  |
| ළු       | Replication             |                                      | stcli cluster upgrade-status        |           |  |  |  |  |
|          |                         |                                      |                                     |           |  |  |  |  |
|          | System Information      |                                      |                                     |           |  |  |  |  |
| 000      | Datastores              |                                      |                                     |           |  |  |  |  |
| Q        | Virtual Machines        |                                      |                                     |           |  |  |  |  |
| <u>*</u> | Upgrade                 |                                      |                                     |           |  |  |  |  |
| >        | Web CLI                 |                                      |                                     |           |  |  |  |  |

A.

root@SpringpathController4ZH SN:~#stcli關於

serviceType:stMgr

instanceUuid:71 904-4 9-8810-ea4f513

名稱:HyperFlex儲存控制器

區域設定:英語(美國)

#### 序列號:WZJ PN

api版本:0.1

#### 型號:HX220C-M5SX

內部版本: 3.0.1i-29888(內部)

#### displayVersion:3.0(1i)

全名: HyperFlex儲存控制器3.0.1i

productVersion:3.0.1i-29888

問:我不知道我的ESXi和SCVM IP是什麼?

Α.

root@SpringpathController4ZHsn:~# stcli群集資訊

<++snip++>

#### 節點IPSettings:

10.xx.xx.xx: <<<<< ESXi IP地址

\_\_\_\_\_

addr:10.xx.xx.xx

stService:虛擬機器監控程式

vlanld:421

網關:10.xx.xx.xx

子網掩碼:255.255.255.224

方法:靜態

\_\_\_\_\_

addr:192.xx.xx.xx

stService:vmotion

vlanld:424

#### 網關 :

子網掩碼: 255.255.255.224

方法:靜態

\_\_\_\_\_

addr:10..xx.xx.xx <<<<< SCVM IP地址

stService:stctl\_mgmt

vlanld:421

網關:10..xx.xx.xx

子網掩碼: 255.255.255.224

方法:靜態

-----

addr:192..xx.xx.xx

stService:stctl

vlanld:424

網關 :

子網掩碼: 255.255.255.224

方法:靜態

-----

stService:ipmi

vlanld:421

網關:10..xx.xx.xx

子網掩碼: 255.255.255.224

方法: dhcp

#### 其他esxi和scvm的輸出已截斷

<++snip++>

### 問: 我登入的SCVM在哪個ESXi伺服器上啟用?

#### Α.

root@SpringpathController4ZH SN:~# /opt/springpath/storfs-mgmt-cli/getLocalNode.sh

nodeld=7e c4-b a-b e-b 6-6dc 865

#### serialNumber=WZJ PN

chassisSerialNumber=WZJ PN

esxilP=10.xx.xx.xx

問:什麼是集群管理IP(HX Connect IP)?

#### Α.

Runifconfig -a 在所有SCVM上使用eth0:mgmtip的是群集管理IP

#### eth0:mgmtip鏈路封裝:乙太網HWaddr 00:0c:29:0f:61:81

inet addr:10..xx.xx.xx Bcast:10..xx.xx.xx掩碼:255.255.255.224

UP BROADCAST RUNNING MULTICAST MTU:1500 Metric:1

也可從獲取資訊

#### stcli群集資訊

<++snip++>

#### 管理lp:

addr:10..xx.xx.xx

stService:管理

vlanId:-1

網關:

子網掩碼: 255.255.255.224

方法:靜態

## 問:我的所有SCVM、UCSM和vCenter的IP地址是什麼

Α.

root@SpringpathControllerMAN 3Z:~#stcli群**集資訊** | grep -i **stctl\_mgmt** -n5 網關:192.168.52.30 子網掩碼:255.255.255.224 方法:靜態

addr:10.xx.xx.xx stService:stctl\_mgmt vlanld:361 網關:10.xx.xx.xx 子網掩碼:255.255.255.224 方法:靜態

addr:10.xx.xx.xx stService:stctl\_mgmt vlanld:361 網關:14.xx.xx.xx 子網掩碼:255.255.255.224 方法:靜態

addr:10.xx.xx.xx stService:stctl\_mgmt vlanld:361 網關:10.xx.xx.xx 子網掩碼:255.255.255.224 方法:靜態

root@SpringpathControllerMAN 3Z:~#stcli群**集資訊** | grep -i ucsm ucsmOrg:儲存庫技術 ucsm主機名:10.xx.xx.xx

root@SpringpathControllerMAN 3Z:~# stcli cluster info | grep -i vcenter vCenterUrl:<u>https://10.xx.xx.xx</u> vCenterClusterId:domain-c55 vCenterDatacenter:DC-HX-06 vCenterSSOURL: vCenterURL:10.xx.xx.xx vCenterDatacenterId:資料中心–50 vCenterClusterName:HX-06

## 問:NTP、DNS IP是什麼?

root@SpringpathController4ZH SN:~# stcli services dns show

-----

172..xx.xx.xx

-----

172..xx.xx.xx

\_\_\_\_\_

root@SpringpathController4ZH SN:~# stcli services ntp show

172..xx.xx.xx

使用-h查詢其他服務

root@SpringpathController4ZH SN:~# stcli services -h

用法: stcli services [-h] {smtp, dns, ntp, asup, sch, remotesupport, timezone} ...

#### 系統服務相關操作

位置引數:

{smtp , dns , ntp , asup , sch , remotesupport , timezone}

stCli系統服務

#### 儲存SMTP配置中支援的SMTP命令

名稱空間。

儲存DNS配置中支援的DNS命令

名稱空間。

儲存NTP配置中支援的NTP命令

名稱空間。

asup 配置中支援的asup命令

名稱空間。

smart-callhome配置支援的sch命令

名稱空間。

remotesupport 遠端支援支援的命令。

時區配置中支援的時區命令

名稱空間。

**問**: 在升級過程中,我是否可即時監控集群的狀態?

#### Α.

root@SpringpathControllerGDA LE:~# sysmtool —ns cluster —cmd healthdetail | grep -i狀態 狀態:線上 HealthState:健康 運行狀況狀態原因:儲存群集運行正常。

問題: 我知道「stcli cluster storage-summary」為我提供了群集的運行狀況,但它似乎無法返回輸出。在按緊急 按鈕或致電思科支援部門之前,是否有其他命令可以確保群集正常運行?

Α.

如果你遇到這種症狀

stcli cluster storage-summary ---detail

#### 獲取群集儲存摘要失敗:

群集無效狀態

sysmtool —ns群集 — cmd資訊

<++snip++>

#### 群集恢復狀態:**健康**

允許持續的裝置故障:2

快取裝置故障容許:2

容許節點故障:1

儲存群集運行正常。

問:如何檢視我所在的SCVM可以訪問的磁碟?

Α.

root@SpringpathController4ZH SN:~# Isscsi

[2:0:0:0] disk ATA SAMSUNG MZ 40 1F3Q /dev/sdb

[2:0:1:0]磁碟TOSHIBA AL14 0N 5705 /dev/sdc

[2:0:2:0] 磁碟TOSHIBA AL14 0N 5705 /dev/sdd

中:旋轉

用法:永續性

狀態:已申請

運行時狀態:無

黑名單計數:0

進度Pct:0.000000

路徑:/dev/sdg

容量:1.09公噸

用法:0.00

上次修改時間:1553031537000

版本:0

<++snip++>

問: 生<sub>成techsupport</sub>(storfs-support)捆绑包後,如何從控制器VM獲得該捆绑包?

Α.

SCVM:

/var/support# ls storfs-support\_2019-03-22—17-08-51\_SpringpathController4ZH SN.tar.gz

#### 對於mac/linux:

scp root@14.39.54.65:/var/support/storfs-support\_2019-03-22—17-08-51\_SpringpathController4ZH SN.tar.gz /Users/mohammhu/Desktop/

HyperFlex儲存控制器3.0(1i) root@14.39.54.65的密碼: storfs-support\_2019-03-22—17-08-51\_SpringpathController4ZH SN.tar.gz 100% 50MB 1.3MB/s 00:38

語法:

#### 將檔案從遠端主機複製到本地主機

- scp username@remotehost:<files> /some/local/directory
- 將檔案從本地主機複製到遠端主機(如果需要)
- scp <file> username@remotehost:/some/remote/directory
- 對於Windows:使用WINscp或MobaXterm

MobaXterm:

- 1.從左窗格轉到SFTP頁籤。
- 2.將目錄更改為位置/var/support。
- 3.選擇支援捆綁包。

4.按一下「下載」按鈕。

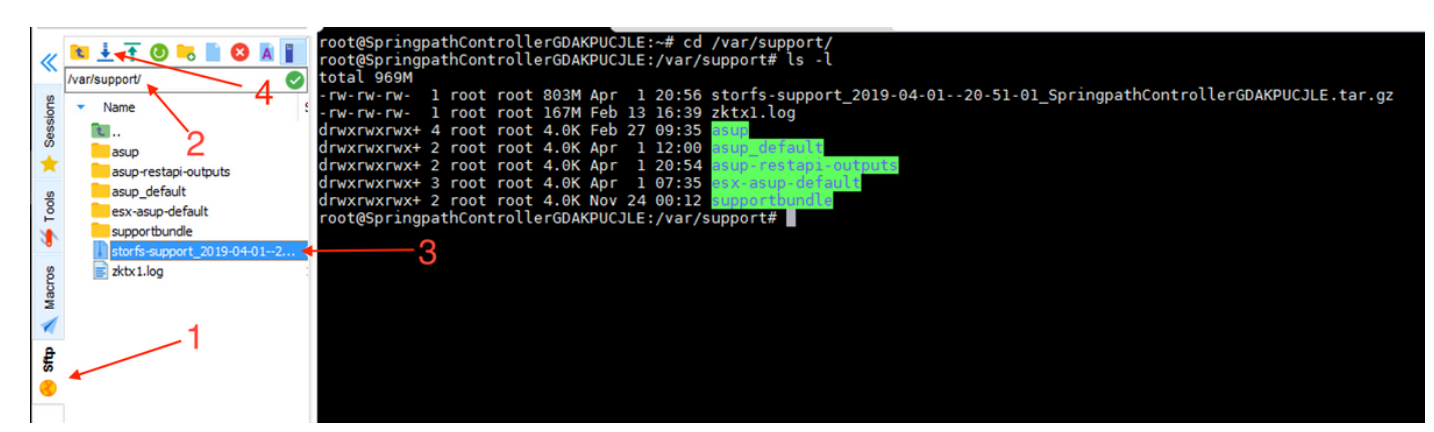

WINscp:

1.啟動與SCVM的IP的SCP會話。

2.按一下「父目錄」按鈕可轉到根目錄。

#### 3.無法導航到/var/support。

#### 4.選擇支援捆綁包。

5.按一下「下載」按鈕。

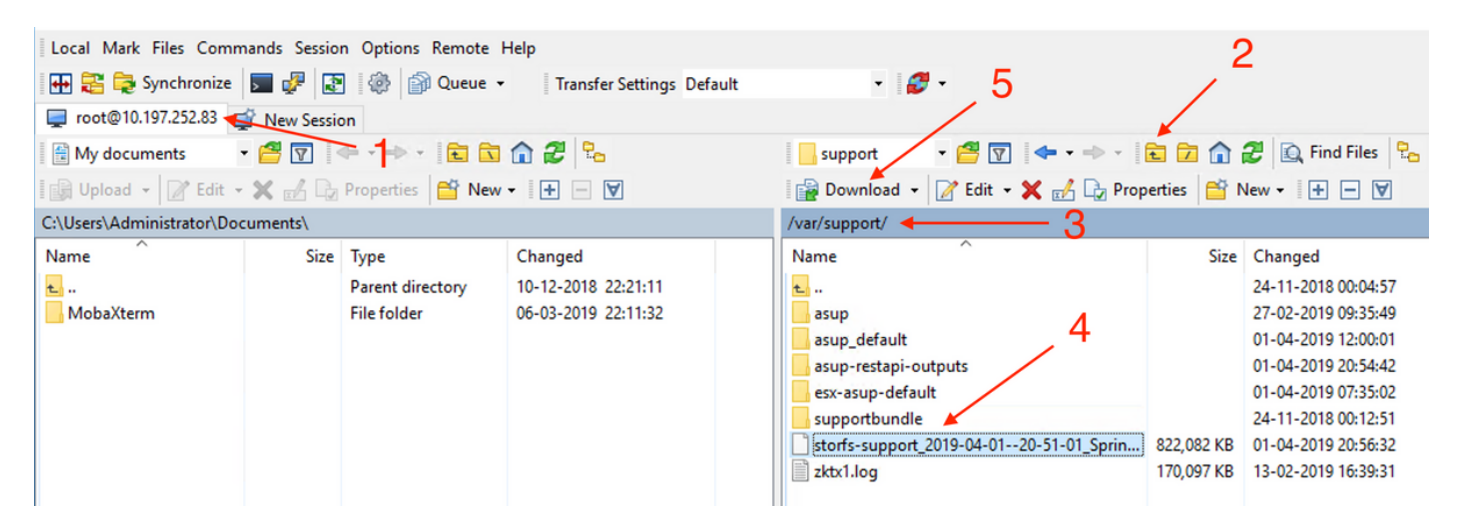